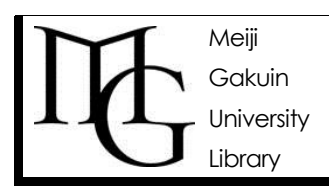

# ●OPAC(オパック)で探そう

OPAC(オパック)を使って探したい1冊を見つけよう!<2>

情報の探し方ガイド Ver.2, 2014.9.11

## ◆とりあえず探そう <簡易検索>

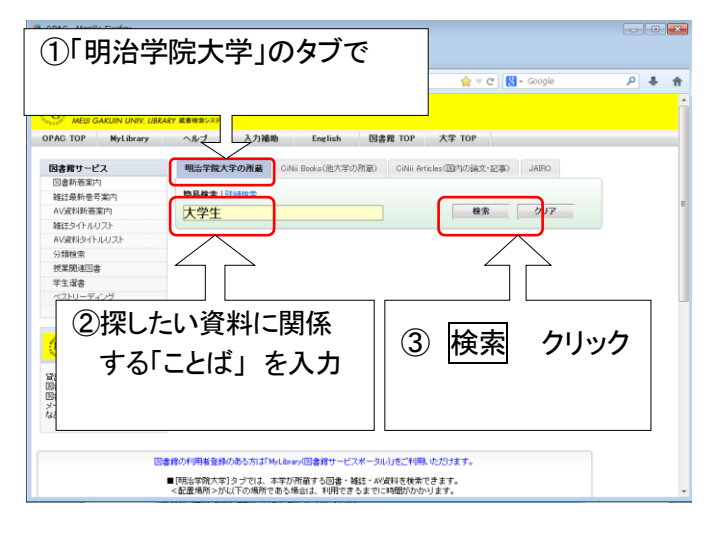

★ 検索のコツ ★ 探している資料のタイトルや著者名を 全部入力する 必要はありません。 特徴的な単語を抜き出して、スペースで区切って入力しましょう。 < p.2 参照>

### ◆ 条件を指定したい <詳細検索>

簡易検索の横の「詳細検索」をクリックしモード切り替え。 さまざまな指定を行いたい時に便利です。

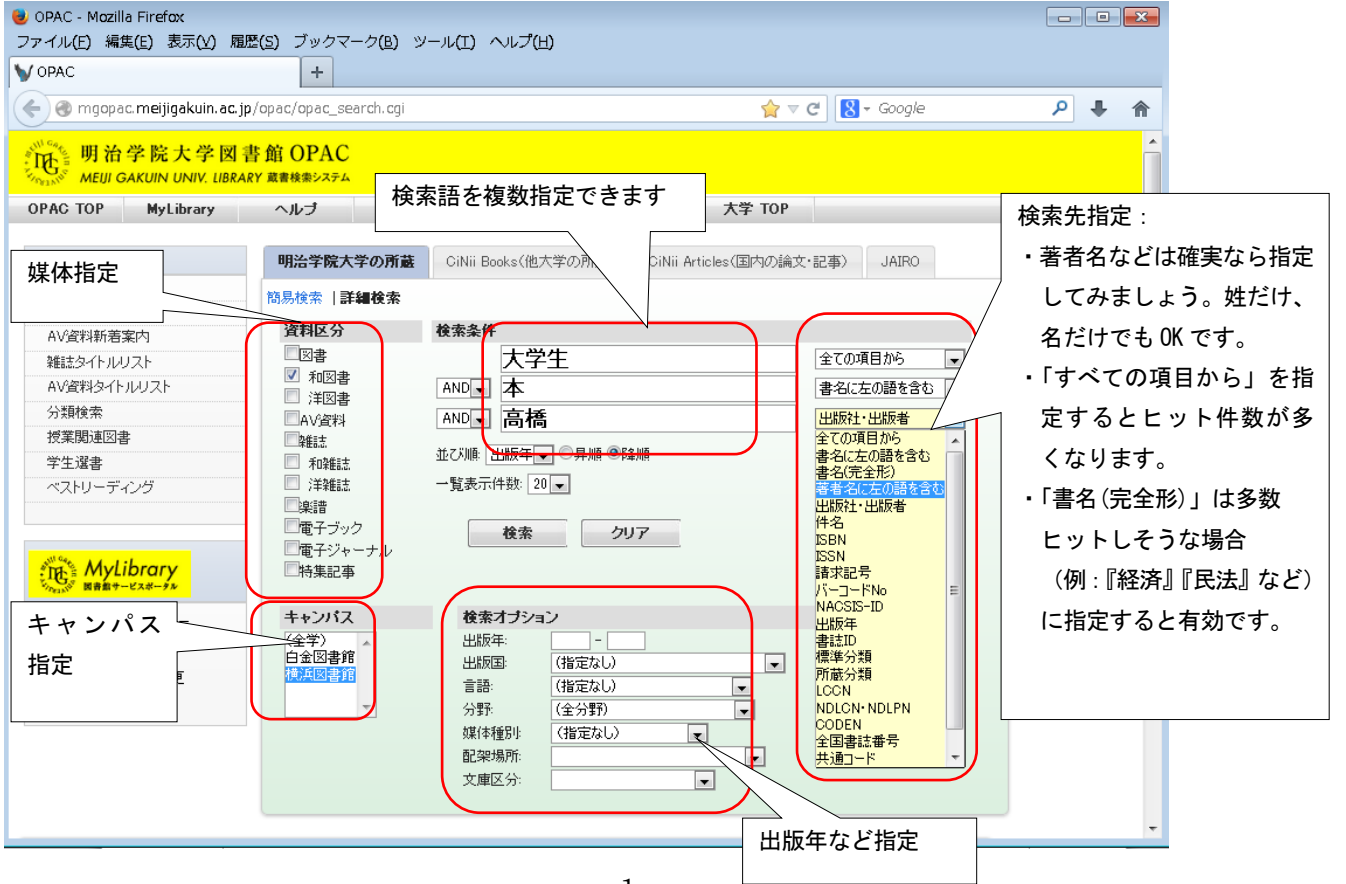

### ◆検索のコツ: 集合の考え方を応用して、効率的に探そう

- ①「大学生」「本」 両方とも含まれるものを探す >>> AND
- ②「 〃 」「 〃」 どちらかが含まれるものを探す >>> OR
- ③「大学生」が含まれていて、「本」は含まれないものを探す >>> NOT

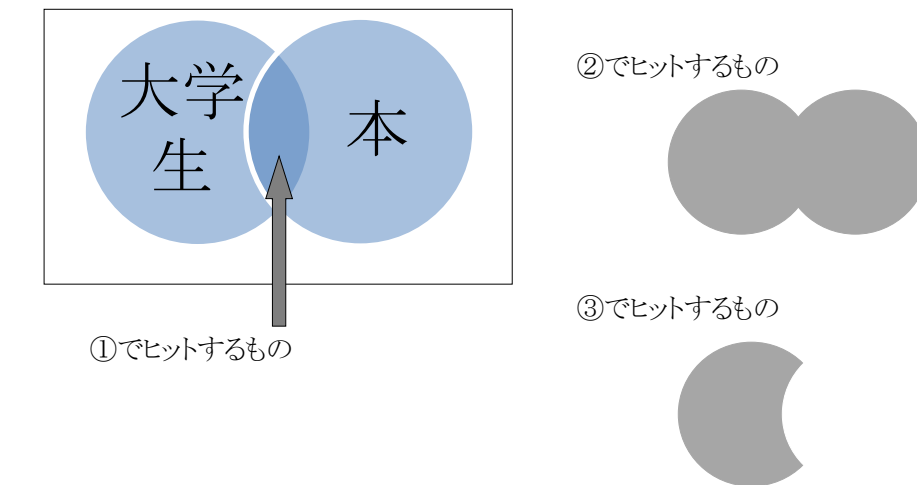

#### ◆使い方 -どんな時に使うと便利?

AND:ヒット数が多すぎる。「大学生」だけでは多すぎたので「本」も含むものに絞込みたい時など。 OR:検索結果が少なする。「新生児」だけでは少なすぎたので「乳幼児」も含むよう広げたいなど。 NOT:似たような言葉を排除したい。「アメリカ」だけにして「USA」はヒットしないよう排除したいなど。

| <ul> <li>OPAC - Mozilla Firefox</li> <li>ファイル(E) 編集(E) 表示(Y) 履歴(S) ブックマーク(B) ツール(I) ヘルプ(H)</li> </ul>                                                                                                    | × |
|----------------------------------------------------------------------------------------------------|---|
| V OPAC +                                                                                                    |   |
| < 🚱 mgopac. meijigakuin. ac. jp/opac/opac_search. cgi 🙀 🗸 Coogle 👂                                                                                                    | 俞 |
| 明治学院大学図書館OPAC<br>MEUI GAKUIN UNIV. LIBRARY 藏書核金システム                                                                                                    | Â |
| OPAC TOP MyLibrary ヘルブ 入力補助 English 図書館 TOP 大学 TOP                                                                                                    |   |
| 図書類サービス       明治学院大学の所施       CiNii Books (他大学の所施)       CiNii Articles (国内の独文・記事)       JARO         図書新着案内       私公資料約倍案内       福祉会       日本       第       第         私公資料シイトルリスト       福田区 3       本       第       第       第       第       第       第       第       第       第       第       第       第       第       第       第       第       第       第       第       1       1       1       1       1       1       1       1       1       1       1       1       1       1       1       1       1       1       1       1       1       1       1       1       1       1       1       1       1       1       1       1       1       1       1       1       1       1       1       1       1       1       1       1       1       1       1       1       1       1       1       1       1       1       1       1       1       1       1       1       1       1       1       1       1       1       1       1       1       1       1       1       1       1       1       1       1       1 <td< th=""><th>E</th></td<> | E |